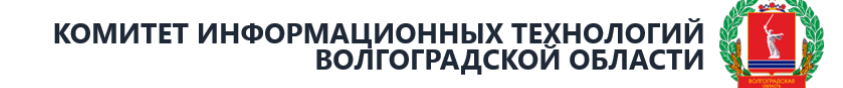

# Инструкция по установке корневого сертификата Минцифры России на устройства под управлением операционной системы MS Windows

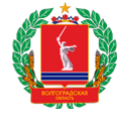

### Шаг 1. Перейти по ссылке <u>https://www.gosuslugi.ru/tls</u>.

| 1 🕒   🤤 Электронный сертифи: × 🕂 |                                                                                                    |                                                                    |             | ລ = .   | - 0 | × |
|----------------------------------|----------------------------------------------------------------------------------------------------|--------------------------------------------------------------------|-------------|---------|-----|---|
| 🔶 🛞 🖒 🗎 www.gosuslugi.ru         | Электронный сертификат безопасности TLS   Портал государственных услуг Ро                                                                                                    | оссийской Федерации                                                |             | я і 🐉 🧯 | 67  | Ŧ |
| ≡ госуслуги                      | Boarorpag r                                                                                                    | Помощь Q Войти                                                     | Регистрация |         |     | Î |
|                                  | Получите электронный<br>сертификат безопасности<br>Очамения иностранный сертификат безопасности в случае его<br>отзыва или оконсника срока действия. Иницифы предоставит<br>бесплатный отечественный аналог. Услуга предоставляется<br>родичесоми лицим – владельцам сайтов по запросу в течение 5<br>рабочих дней |                                                                    |             |         |     |   |
|                                  | Сертификат безопасности предназначен для аутентификации сайта в инте<br>зацищенного соединения. Помогает передавать данные в зашифрование<br>подлинность сайта и его принадлежность владельцу, защищает он.<br>Получить сертификат                                                                                 | рнете при установлении<br>эм виде, подтверждать<br>лайн-транзакции |             |         |     |   |
|                                  | Список доменов, в отношении которых выпущены сертификаты<br>Скачать CSV-файл                                                                                                    | безопасности                                                       |             |         |     |   |
|                                  | Корневой сертификат удостоверяющего центра                                                                                                    |                                                                    |             |         |     |   |

Шаг 2. Перейти в раздел "Корневой сертификат удостоверяющего центра" > Скачать сертификат

| Корневой сертификат удостоверяющего центра |  |
|--------------------------------------------|--|
| Скачать сертификат                         |  |

Шаг 3. Открыть скачанный архив и распаковать файл сертификата на

компьютер.

|                    | ·     |       |                 |                  |          |
|--------------------|-------|-------|-----------------|------------------|----------|
|                    |       |       | Локальный диск  |                  |          |
| 🔄 rootca_ssl_rsa20 | 2 090 | 1 568 | Сертификат безо | 02.03.2022 11:10 | 1725F1DA |
| rootca_ssl_rsa20   | 3 944 | 1 899 | Файл "SIG"      | 02.03.2022 11:17 | 3CA16E92 |

Шаг 4. На клавиатуре нажать сочетание клавиш WIN() + R.

Шаг 5. В появившемся окне ввести certmgr.msc и нажать OK.

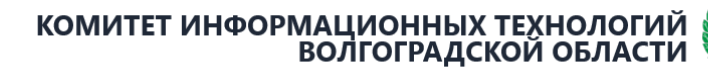

| 💷 Выполни        | ть Х                                                                                         |
|------------------|----------------------------------------------------------------------------------------------|
|                  | Введите имя программы, папки, документа или ресурса<br>Интернета, которые требуется открыть. |
| <u>О</u> ткрыть: | certmgr.msc ~                                                                                |
|                  | ОК Отмена Об <u>з</u> ор                                                                     |

Шаг 6. В открывшемся окне перейти в папку "Доверенные корневые центры сертификации" > "Сертификаты".

| 🚟 certmgr - [Сертификаты — текущий поль | зователь] —                                                                                                    |                 | $\times$ |
|-----------------------------------------|----------------------------------------------------------------------------------------------------|-----------------|----------|
| Файл Действие Вид Справка               |                                                                                                    |                 |          |
| 🔶 🤿 🔝 🗎 🗎 🧟 🕞                           |                                                                                                    |                 |          |
| Сертификаты — текущий пользователь      | Имя логического хранилища<br>Личное<br>Доверенные корневые центры сертификации<br>Доверительные отношения в предприятии<br>Промежуточные центры сертификации<br>Объект пользователя Active Directory<br>Доверенные издатели<br>Сертификаты, к которым нет доверия<br>Сторонние корневые центры сертификации<br>Доверенные лица<br>Поставщики сертификатов проверки подлинн<br>Local NonRemovable Certificates<br>Запросы заявок на сертификат<br>Доверенные корневые сертификаты смарт-ка | юсти клі<br>рты | иентов   |
| Хранилище Доверенные корневые центры се | <<br>отификации содержит 85 с                                                                                                    |                 | >        |

### КОМИТЕТ ИНФОРМАЦИОННЫХ ТЕХНОЛОГИЙ ВОЛГОГРАДСКОЙ ОБЛАСТИ

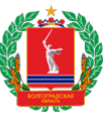

| 🚟 certmgr - [Сертификаты — текущий пользователь\Доверенные корне                                                                                                    | евые центр — | × |
|----------------------------------------------------------------------------------------------------|--------------|---|
| Файл Действие Вид Справка                                                                                                    |              |   |
| 🗢 🧼 📶 📋 🖸 🔂 🔂                                                                                                    |              |   |
| Сертификаты — текущий пользователь<br>Личное<br>Доверенные корневые центры сертик<br>Доверительные отношения в предприяти<br>Сертификаты<br>Объект пользователя Active Directory<br>Сертификаты, к которым нет доверия<br>Сертификаты, к которым нет доверия<br>Сертификаты, к которым нет доверия<br>Доверенные издатели<br>Соронние корневые центры сертифи<br>Доверенные лица<br>Сосаl NonRemovable Certificates<br>Доверенные корневые сертификаты с |              |   |
| < > <                                                                                                    |              | > |
| Хранилище Доверенные корневые центры сертификации содержит 85                                                                                                    |              |   |

| \overlinea certmgr - [Сертификаты — текущий пользователь\Доверенные корневые центр — 🛛 🗙                                                                                                    |                                                                                                    |                                                                                                    |  |  |  |  |  |
|----------------------------------------------------------------------------------------------------|----------------------------------------------------------------------------------------------------|----------------------------------------------------------------------------------------------------|--|--|--|--|--|
| Файл Действие Вид Справка                                                                                                    | Файл Действие Вид Справка                                                                                                    |                                                                                                    |  |  |  |  |  |
| 🗢 🔿 🚾 📋 🖓 😪 🛛 🖬                                                                                                    |                                                                                                    |                                                                                                    |  |  |  |  |  |
| <ul> <li>Сертификаты — текущий пользователь</li> <li>Личное</li> <li>Доверенные корневые центры сертис</li> <li>Сертификаты</li> <li>Доверительные отношения в предпри</li> <li>Промежуточные центры сертификац</li> <li>Объект пользователя Active Directory</li> <li>Доверенные издатели</li> <li>Сертификаты, к которым нет доверия</li> <li>Сторонние корневые центры сертифи</li> <li>Доверенные лица</li> <li>Поставщики сертификатов проверки</li> <li>Сосаl NonRemovable Certificates</li> <li>Запросы заявок на сертификаты с</li> </ul> | Кому выдан<br>cit-Gornostaev.I-VOLGA.RU<br>cit-Vinogradov.I-VOLGA.RU<br>-it-Zobov.I-VOLGA.RU<br>Class 3 Public Primary Certificat<br>COMODO RSA Certification Au<br>Copyright (c) 1997 Microsoft C<br>Default Certification Authority<br>DigiCert Assured ID Root CA<br>DigiCert Global Root G2<br>DigiCert Global Root G3<br>DigiCert High Assurance EV Ro<br>DigiCert High Assurance EV Ro | Кем выдан<br>cit-Gornostaev.I-VOLGA.<br>cit-Vinogradov.I-VOLGA.<br>cit-Zobov.I-VOLGA.RU<br>cit-Zobov.I-VOLGA.RU<br>Class 3 Public Primary Ce<br>COMODO RSA Certificati<br>Copyright (c) 1997 Micro<br>Default Certification Auth<br>DigiCert Assured ID Root<br>DigiCert Assured ID Root<br>DigiCert Global Root G2<br>DigiCert Global Root G3<br>DigiCert High Assurance<br>DigiCert High Assurance |  |  |  |  |  |
|                                                                                                    |                                                                                                    | 7                                                                                                    |  |  |  |  |  |
|                                                                                                    |                                                                                                    |                                                                                                    |  |  |  |  |  |

Шаг 7. Нажать на кнопку "Действие" в строке меню.

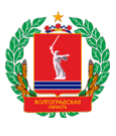

| Файл Действие Вид Справка                                                                                                    |                                                                                                    |                                                                                                    |  |  |  |
|----------------------------------------------------------------------------------------------------|----------------------------------------------------------------------------------------------------|----------------------------------------------------------------------------------------------------|--|--|--|
| 🗢 🔿 📶 📋 🙆 🗟 🖬                                                                                                    |                                                                                                    |                                                                                                    |  |  |  |
| <ul> <li>Сертификаты — текущий пользователь</li> <li>Личное</li> <li>Доверенные корневые центры сертис</li> <li>Сертификаты</li> <li>Доверительные отношения в предпри</li> <li>Промежуточные центры сертификац</li> <li>Объект пользователя Active Directory</li> <li>Доверенные издатели</li> <li>Сертификаты, к которым нет доверия</li> <li>Сторонние корневые центры сертифи</li> <li>Доверенные лица</li> <li>Поставщики сертификатов проверки</li> <li>Сосаl NonRemovable Certificates</li> <li>Запросы заявок на сертификаты с</li> </ul> | Кому выдан<br>Cit-Gornostaev.I-VOLGA.RU<br>Cit-Vinogradov.I-VOLGA.RU<br>Cit-Zobov.I-VOLGA.RU<br>Class 3 Public Primary Certificat<br>COMODO RSA Certification Au<br>COMODO RSA Certification Au<br>Copyright (c) 1997 Microsoft C<br>Default Certification Authority<br>DigiCert Assured ID Root CA<br>DigiCert Assured ID Root CA<br>DigiCert Global Root G2<br>DigiCert High Assurance EV Ro<br>DigiCert High Assurance EV Ro | Кем выдан<br>cit-Gornostaev.I-VOLGA.<br>cit-Vinogradov.I-VOLGA.<br>cit-Zobov.I-VOLGA.RU<br>cit-Zobov.I-VOLGA.RU<br>Class 3 Public Primary Ce<br>COMODO RSA Certificati<br>Copyright (c) 1997 Micro<br>Default Certification AutH<br>DigiCert Assured ID Root<br>DigiCert Global Root CA<br>DigiCert Global Root G2<br>DigiCert Global Root G3<br>DigiCert High Assurance<br>DigiCert High Assurance |  |  |  |
|                                                                                                    |                                                                                                    |                                                                                                    |  |  |  |

## Шаг 8. Перейти "Все задачи" и нажать "Импорт...".

| 🔚 certmgr - [Сертификаты — текущий пользователь\Доверенные корневые центр — 🛛 🗙 |                                    |      |                            |              |              |              |           |
|---------------------------------------------------------------------------------|------------------------------------|------|----------------------------|--------------|--------------|--------------|-----------|
| Файл                                                                            | Действие Вид Справка               |      |                            |              |              |              |           |
| 🗢 🔿                                                                             | Все задачи                         | >    | Импорт                     |              |              |              |           |
| 🗊 Cep                                                                           | Обновить                           |      | ому выдан                  |              | Кем выдан    |              | ^         |
| > 🚊                                                                             | Экспортировать список              |      | cit-Gornostaev.I-VOLG      | A.RU         | cit-Gornosta | aev.I-VOLGA  | <b>A.</b> |
| × –                                                                             | Справка                            |      | cit-Vinogradov.I-VOLG      | A.RU         | cit-Vinograd | lov.I-VOLGA  | ۹.        |
| L 📑                                                                             |                                    |      | cit-Zobov.I-VOLGA.RU       |              | cit-Zobov.l- | VOLGA.RU     |           |
|                                                                                 | помератоцина центры сертификац     | 12   | 🚽 cit-Zobov.I-VOLGA.RU     |              | cit-Zobov.l- | VOLGA.RU     |           |
|                                                                                 | beer non-zoratena Active Directory | E    | 🖥 Class 3 Public Primary ( | Certificat   | Class 3 Publ | ic Primary C | Ce        |
|                                                                                 |                                    |      | COMODO RSA Certifica       | tion Au      | COMODO R     | SA Certifica | ti        |
| 1 7                                                                             | соверенные издатели                | E    | Copyright (c) 1997 Mici    | rosoft C     | Copyright (  | c) 1997 Micr | 0         |
|                                                                                 | торонние корневые центры сертифи   | E    | Default Certification Au   | thority      | Default Cert | ification Au | tł        |
|                                                                                 | оверенные лица                     | 11 e | DigiCert Assured ID Roo    | ot CA        | DigiCert Ass | ured ID Roo  | ot        |
| l 🔤 î                                                                           | оставщики сертификатов проверки    | ll e | DigiCert Assured ID Roo    | ot CA        | DigiCert Ass | ured ID Roo  | ot        |
| l C 🖬 i                                                                         | ocal NonRemovable Certificates     |      | DigiCert Global Root C     | 4            | DigiCert Glo | bal Root CA  | 4         |
| 5 🖷 3                                                                           | Запросы заявок на сертификат       |      | DigiCert Global Root G     | ,            | DigiCert Glo | bal Root G2  | ,         |
|                                                                                 | оверенные корневые сертификаты (   |      | DigiCert Global Root G     | -            | DigiCert Glo | hal Root G3  |           |
| í – í                                                                           |                                    |      | DigiCert High Assurance    | ,<br>e EV Re | DigiCert Hig | h Assurance  |           |
|                                                                                 |                                    |      | DigiCert High Assurance    |              | DigiCent Hig | in Assurance |           |
|                                                                                 |                                    |      | Public ent High Assurance  | e ev ko      | DigiCent Hig | in Assuranc  | e 🗸       |
|                                                                                 |                                    |      |                            |              |              |              |           |
| Добавит                                                                         | ь сертификат в хранилище           |      |                            |              |              |              |           |

×

Ð

Шаг 9. В появившемся окне нажать "Далее".

🔶 🛿 🐓 Мастер импорта сертификатов

### Мастер импорта сертификатов

Этот мастер помогает копировать сертификаты, списки доверия и списки отзыва сертификатов с локального диска в хранилище сертификатов.

Сертификат, выданный центром сертификации, является подтверждением вашей личности и содержит информацию, необходимую для защиты данных или установления защищенных сетевых подключений. Хранилище сертификатов это область системы, предназначенная для хранения сертификатов.

| ите кнопку "Дал | ee". |  |  |
|-----------------|------|--|--|
| ите кнопку "Дал | ee". |  |  |
|                 |      |  |  |
|                 |      |  |  |
|                 |      |  |  |
|                 |      |  |  |

Шаг 10. Нажать на кнопку "Обзор", выбрать файл сертификата, который был распакован в шаге 3, и нажать кнопку "Далее".

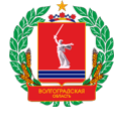

 $\times$ 

🍜 Мастер импорта сертификатов

### Импортируемый файл

←

Укажите файл, который вы хотите импортировать.

| Имя файла: |       |
|------------|-------|
|            | Обзор |
|            |       |

Замечание: следующие форматы файлов могут содержать более одного сертификата в одном файле:

Файл обмена личной информацией - PKCS #12 (.PFX,.P12)

Стандарт Cryptographic Message Syntax - сертификаты PKCS #7 (.p7b)

Хранилище сериализованных сертификатов (.SST)

Далее Отмена

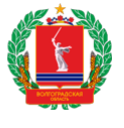

### КОМИТЕТ ИНФОРМАЦИОННЫХ ТЕХНОЛОГИЙ ВОЛГОГРАДСКОЙ ОБЛАСТИ

| 🚟 Открытие                                          | ×                              |
|-----------------------------------------------------|--------------------------------|
| ← → т ▲ > Этот > Рабочий стол 🗸 Ō                   | Поиск: Рабочий стол 🔎          |
| Упорядочить 🔻 Новая папка                           | :==                            |
| System32 ^ UMR                                      | Дата изменения Тип             |
| <ul> <li>Покальный дис</li> <li>OneDrive</li> </ul> | 02.03.2022 11:10 Серт          |
| 🗸 💻 Этот компьютер                                  |                                |
| > 🖪 Видео                                           |                                |
| > 🔮 Документы                                       |                                |
| > 🖊 Загрузки                                        |                                |
| > 📰 Изображения                                     |                                |
| > 🌗 Музыка                                          |                                |
| > 🧊 Объемные объ                                    |                                |
| > 🧾 Рабочий стол                                    |                                |
| > 🏪 Локальный дис                                   |                                |
| > 💣 Сеть                                            |                                |
| V <                                                 | >                              |
| Имя файла:                                          | Сертификат X.509 (*.cer;*.crt) |
|                                                     | Открыть Отмена                 |
|                                                     | ×                              |

🔶 🌛 Мастер импорта сертификатов

#### Импортируемый файл

Укажите файл, который вы хотите импортировать.

| C:\Users\                        | <pre>\Desktop\rootca_ssl_rsa2022.cer</pre>                                      | Обзор            |
|----------------------------------|---------------------------------------------------------------------------------|------------------|
| Замечание: сле,<br>сертификата в | дующие форматы файлов могут содержа<br>одном файле:                             | ть более одного  |
| Файл обмена                      | а личной информацией - PKCS #12 (.PFXP                                          | 12)              |
|                                  |                                                                                 | •                |
| Стандарт Cr                      | yptographic Message Syntax - сертификат                                         | ы РКСЅ #7 (.p7b) |
| Стандарт Cr<br>Хранилище с       | yptographic Message Syntax - сертификаты<br>сериализованных сертификатов (.SST) | ы РКСЅ #7 (.p7b) |

Далее Отмена

| КОМИТЕТ | ИНФОРМАЦИОННЫХ ТЕХНОЛОГИЙ | 0 |
|---------|---------------------------|---|
|         | ВОЛГОГРАДСКОЙ ОБЛАСТИ     | 1 |

Ø

 $\times$ 

Шаг 11. Нажать "Далее".

🗧 纋 Мастер импорта сертификатов

| Хранилище сертификатов                                                                            |       |
|---------------------------------------------------------------------------------------------------|-------|
| Хранилища сертификатов - это системные области, в которых<br>хранятся сертификаты.                |       |
|                                                                                                   |       |
| Windows автоматически выберет хранилище, или вы можете указа<br>расположение сертификата вручную. | ть    |
| О Автоматически выбрать хранилище на основе типа сертифик                                         | ката  |
| Поместить все сертификаты в следующее хранилище                                                   |       |
| Хранилище сертификатов:                                                                           |       |
| Доверенные корневые центры сертификации                                                           | Обзор |
|                                                                                                   |       |

| алее Отмена | Далее |
|-------------|-------|
|             |       |

Шаг 12. В появившемся окне нажать "ОК".

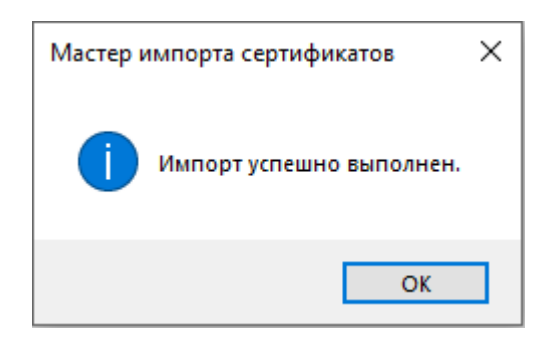